# 阿里云 云企业网

# 快速入门

文档版本: 20190909

为了无法计算的价值 | [] 阿里云

# <u>法律声明</u>

阿里云提醒您在阅读或使用本文档之前仔细阅读、充分理解本法律声明各条款的内容。如果您阅读 或使用本文档,您的阅读或使用行为将被视为对本声明全部内容的认可。

- 您应当通过阿里云网站或阿里云提供的其他授权通道下载、获取本文档,且仅能用于自身的合法 合规的业务活动。本文档的内容视为阿里云的保密信息,您应当严格遵守保密义务;未经阿里云 事先书面同意,您不得向任何第三方披露本手册内容或提供给任何第三方使用。
- 未经阿里云事先书面许可,任何单位、公司或个人不得擅自摘抄、翻译、复制本文档内容的部分 或全部,不得以任何方式或途径进行传播和宣传。
- 3. 由于产品版本升级、调整或其他原因,本文档内容有可能变更。阿里云保留在没有任何通知或者 提示下对本文档的内容进行修改的权利,并在阿里云授权通道中不时发布更新后的用户文档。您 应当实时关注用户文档的版本变更并通过阿里云授权渠道下载、获取最新版的用户文档。
- 4. 本文档仅作为用户使用阿里云产品及服务的参考性指引,阿里云以产品及服务的"现状"、"有缺陷"和"当前功能"的状态提供本文档。阿里云在现有技术的基础上尽最大努力提供相应的介绍及操作指引,但阿里云在此明确声明对本文档内容的准确性、完整性、适用性、可靠性等不作任何明示或暗示的保证。任何单位、公司或个人因为下载、使用或信赖本文档而发生任何差错或经济损失的,阿里云不承担任何法律责任。在任何情况下,阿里云均不对任何间接性、后果性、惩戒性、偶然性、特殊性或刑罚性的损害,包括用户使用或信赖本文档而遭受的利润损失,承担责任(即使阿里云已被告知该等损失的可能性)。
- 5. 阿里云网站上所有内容,包括但不限于著作、产品、图片、档案、资讯、资料、网站架构、网站画面的安排、网页设计,均由阿里云和/或其关联公司依法拥有其知识产权,包括但不限于商标权、专利权、著作权、商业秘密等。非经阿里云和/或其关联公司书面同意,任何人不得擅自使用、修改、复制、公开传播、改变、散布、发行或公开发表阿里云网站、产品程序或内容。此外,未经阿里云事先书面同意,任何人不得为了任何营销、广告、促销或其他目的使用、公布或复制阿里云的名称(包括但不限于单独为或以组合形式包含"阿里云"、Aliyun"、"万网"等阿里云和/或其关联公司品牌,上述品牌的附属标志及图案或任何类似公司名称、商号、商标、产品或服务名称、域名、图案标示、标志、标识或通过特定描述使第三方能够识别阿里云和/或其关联公司)。
- 6. 如若发现本文档存在任何错误,请与阿里云取得直接联系。

# 通用约定

| 格式            | 说明                                    | 样例                                         |
|---------------|---------------------------------------|--------------------------------------------|
| •             | 该类警示信息将导致系统重大变更甚至<br>故障,或者导致人身伤害等结果。  | 禁止:<br>重置操作将丢失用户配置数据。                      |
| A             | 该类警示信息可能导致系统重大变更甚<br>至故障,或者导致人身伤害等结果。 | ▲ 警告:<br>重启操作将导致业务中断,恢复业务所需<br>时间约10分钟。    |
| Ê             | 用于补充说明、最佳实践、窍门等,不<br>是用户必须了解的内容。      | 道 说明:<br>您也可以通过按Ctrl + A选中全部文件。            |
| >             | 多级菜单递进。                               | 设置 > 网络 > 设置网络类型                           |
| 粗体            | 表示按键、菜单、页面名称等UI元素。                    | 单击 确定。                                     |
| courier<br>字体 | 命令。                                   | 执行 cd /d C:/windows 命令,进<br>入Windows系统文件夹。 |
| ##            | 表示参数、变量。                              | bae log listinstanceid<br>Instance_ID      |
| []或者[a b<br>] | 表示可选项,至多选择一个。                         | ipconfig [-all -t]                         |
| {}或者{a b<br>} | 表示必选项,至多选择一个。                         | <pre>swich {stand   slave}</pre>           |

# 目录

| 法   | 律声明         | I  |
|-----|-------------|----|
| 通   | 用约定         | I  |
| 1   | 教程概览        | 1  |
| 2   | 网络规划        | 3  |
| 3 f | 创建云企业网CEN实例 | 6  |
| 4 1 | 加载网络实例      |    |
| 5 Ì | 设置跨地域互通带宽   | 11 |
| 6 i | 测试连通性       | 14 |
| 7 ] | 预警设置        | 15 |
| 8   | 高级配置        | 16 |

# 1 教程概览

云企业网(Cloud Enterprise Network,简称CEN)能够快速构建混合云和分布式业务系统的 全球网络,实现全球网络互连。您可以将要互通的网络实例加载至已创建的CEN实例中实现网络互 通。

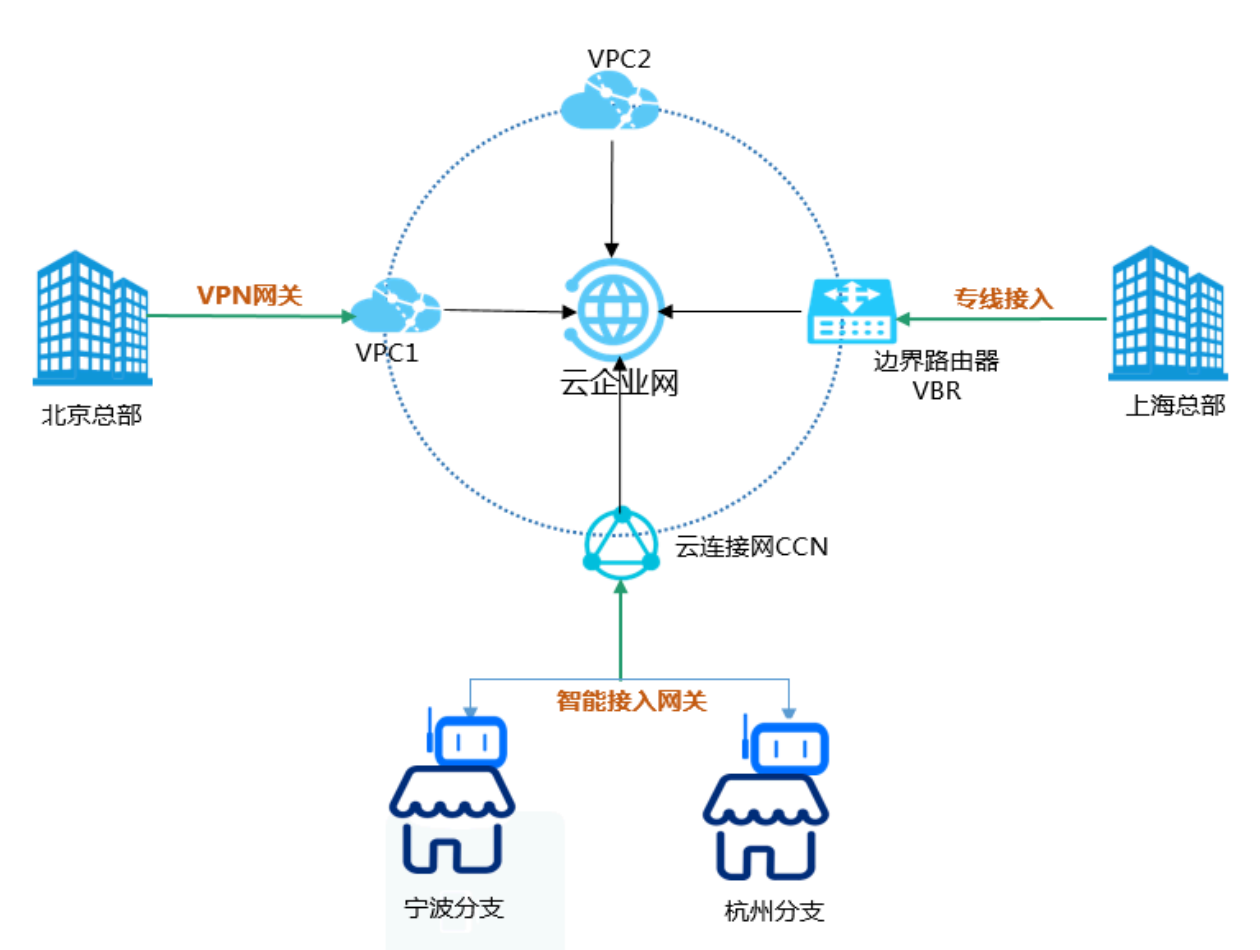

通常使用CEN进行网络互连时需要完成以下配置,但是由于网络实例(专有网络VPC、本地数据中 心关联的边界路由器VBR、本地分支或总部加入的云连接网CCN)的所属地域和账号的差别,配置 步骤略有不同。本教程提供最完整的入门配置,请根据自身业务的实际需求和网络资源情况进行剪 裁。

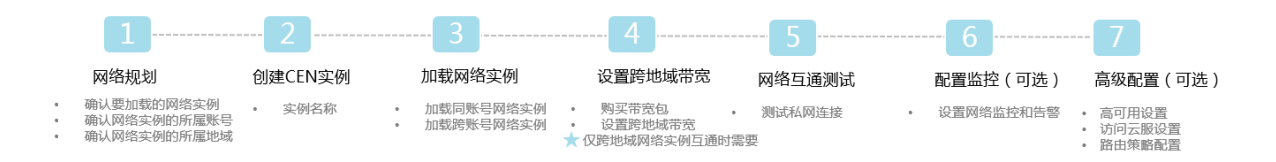

本教程以如下两个部署在不同地域且分属于不同账号下的两个ECS实例互通为例,介绍如何通过CEN实现私网互通。

| 配置   | ECS1                          | ECS2                          |
|------|-------------------------------|-------------------------------|
| 私网IP | 192.168.1.41                  | 192.168.136.60                |
| 地域   | 华东2(上海)                       | 华东1(杭州)                       |
| 账号   | 123157908xxxx123              | 1954105xxxx83124              |
| VPC  | vpc-uf6w8bk8dx<br>xxxfj0b7k94 | vpc-bp1dylcs2x<br>xxxnkckxxxx |

# 2 网络规划

要互连的网络实例(专有网络VPC、本地数据中心关联的边界路由器VBR、本地分支或总部加入的 云连接网CCN)的所属地域和账号决定了网络互通所需的配置步骤。在开始使用CEN配置互连网络 前,您需要明确要互通的网络实例及所属账号和地域情况。

同账号同地域网络实例互通

如果要互通的网络实例同属于一个账号和一个地域,您只需要将网络实例加载到CEN实例中即可实 现私网互通。

网络实例信息:

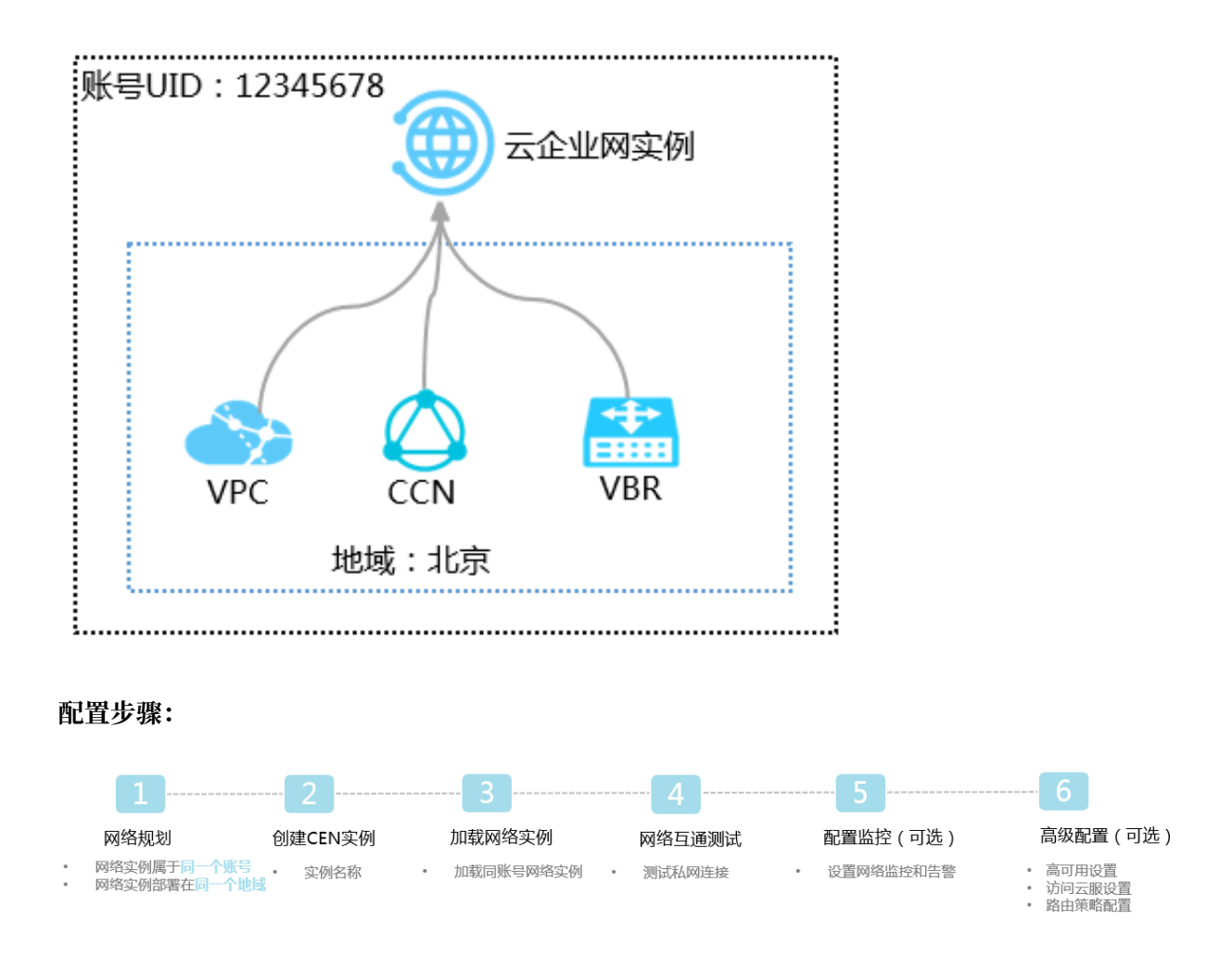

同账号跨地域网络实例互通

如果要互通的网络实例同属于一个账号,但部署在不同的地域,您需要先将网络实例加载到CEN实例中,然后再配置跨地域互通带宽。

网络实例信息:

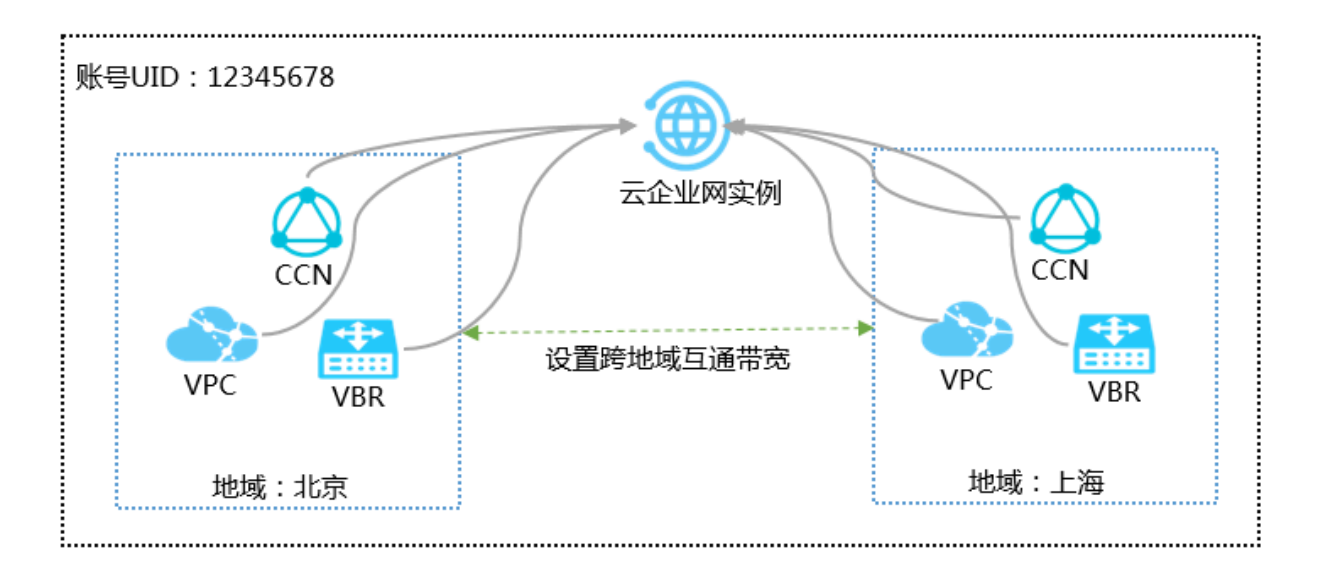

配置步骤:

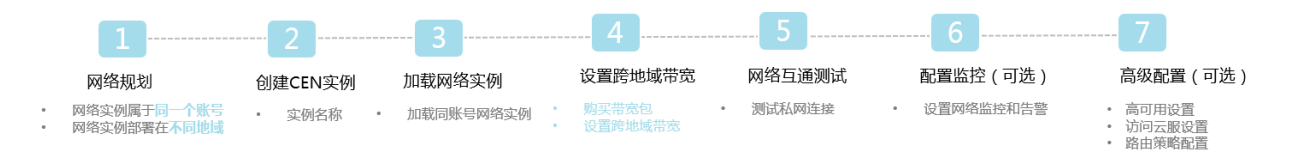

### 跨账号同地域网络实例互通

如果要互通的网络实例分属于不同账号,但部署在同一地域,在加载网络实例前您需要进行跨账号 授权。

网络实例信息:

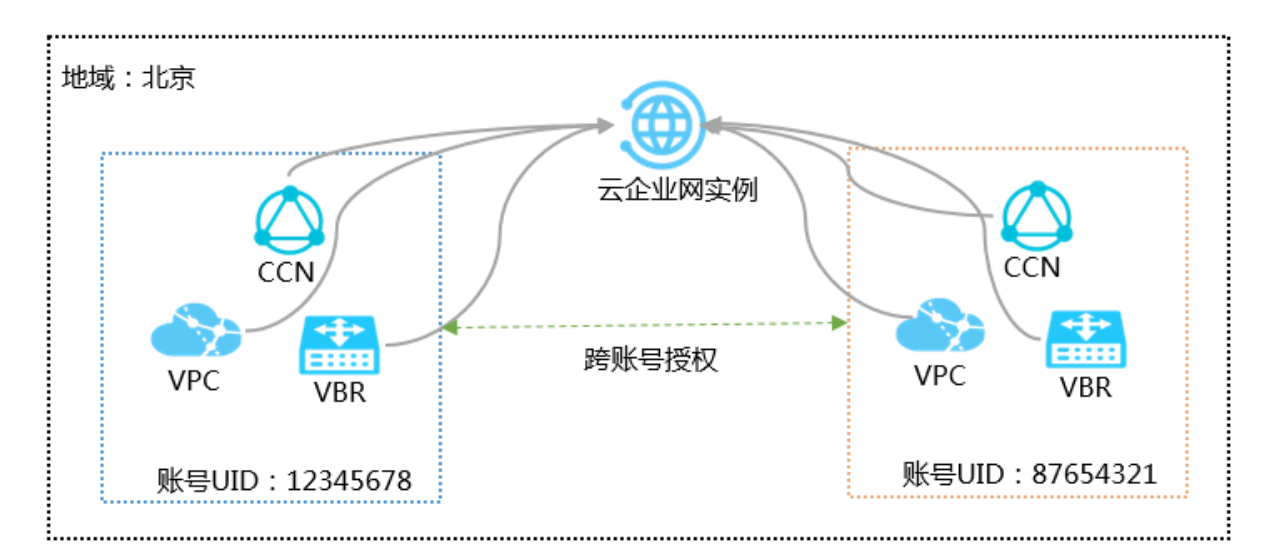

### 配置步骤:

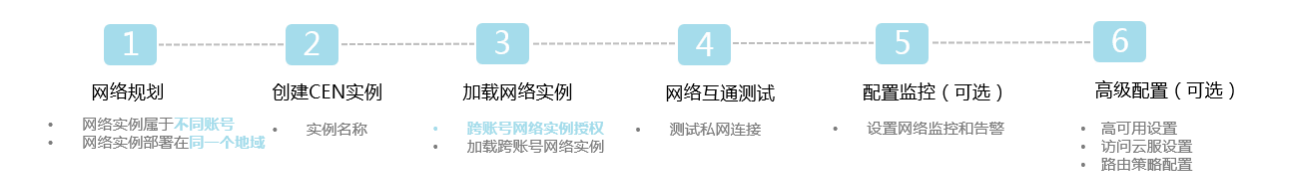

### 跨账号跨地域网络实例互通

如果要互通的网络实例分属于不同账号,且部署在不同地域,在加载网络实例前您需要进行跨账号 授权,加载网络实例后还需要配置跨地域互通带宽。

网络实例信息:

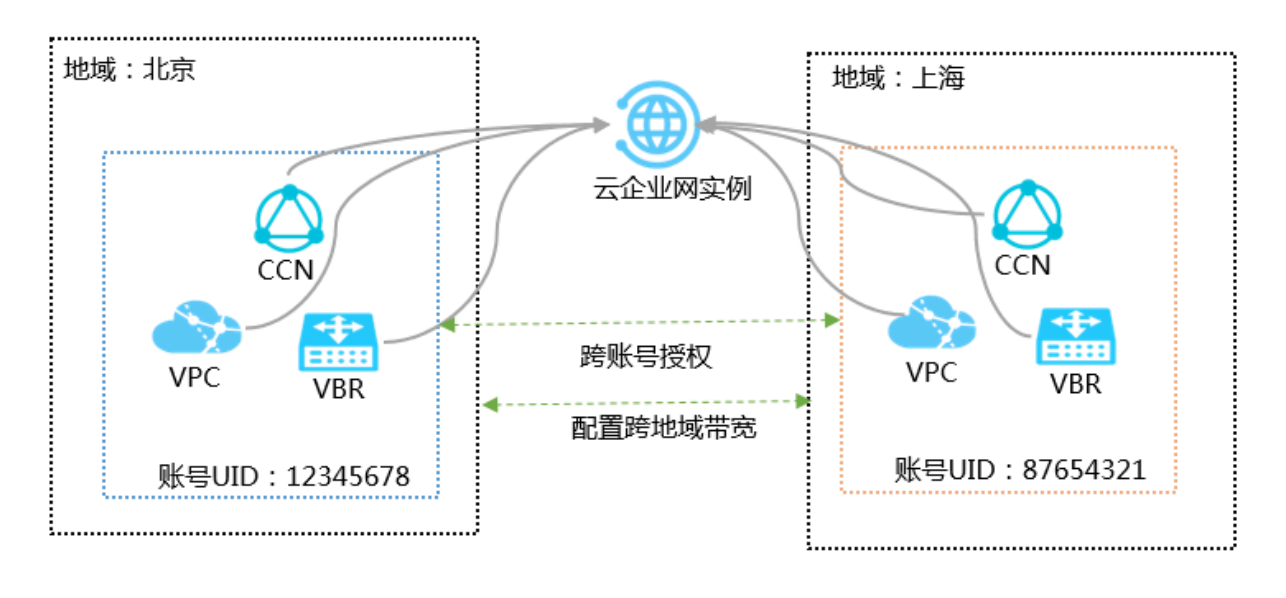

### 配置步骤:

|   | 1                     |    | 2      |   | 3                             |   |                  |   | 5      |   | 6         |   | 7                         |
|---|-----------------------|----|--------|---|-------------------------------|---|------------------|---|--------|---|-----------|---|---------------------------|
|   | 网络规划                  | 创建 | ■CEN实例 |   | 加载网络实例                        |   | 设置跨地域带宽          |   | 网络互通测试 |   | 配置监控(可选)  |   | 高级配置(可选)                  |
| • | 网络实例属于不同账号网络实例部署在不同地域 | •  | 实例名称   | : | <b>跨账号网络实例授权</b><br>加载跨账号网络实例 | ; | 购买带宽包<br>设置跨地域带宽 | • | 测试私网连接 | • | 设置网络监控和告警 | • | 高可用设置<br>访问云服设置<br>路由策略配置 |

# 3 创建云企业网CEN实例

在使用CEN进行私网互通前,您需要先创建一个CEN实例。在创建CEN实例时,您可以直接加载 同账号下的网络实例。

### 操作步骤

- 1. 登录云企业网控制台。
- 2. 在云企业网实例页面,单击创建云企业网实例。
- 3. 在创建云企业网实例页面,完成以下操作:
  - a) 输入实例名称。

名称长度为2~128个字符,以英文字母或中文开头,可包含数字、下划线(\_)和短横线(-)。

b)(可选) 输入实例描述信息。

名称长度为2~256个中英文字符,不能以http://和https://开头。

c) 加载同账号下的网络实例。

您可以在创建CEN实例时,将同账号下的网络实例包括专有网络VPC、边界路由器VBR或云 连接网CCN直接加载到CEN实例中。加载后,CEN实例内的网络实例可私网互通。

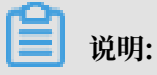

### 确保要加载的网络实例没有加入到其他的云企业网实例中。

d) 单击确定。

| 创建云企业 | 网实例                  | ?  | ×  |
|-------|----------------------|----|----|
| 云企业网  |                      |    |    |
|       | • 名称 💿               |    |    |
|       | test 4/128           |    |    |
|       | 描述 ②                 |    |    |
|       |                      |    |    |
|       | 0/256                |    |    |
|       |                      |    |    |
| 加载网络  | 实例                   |    |    |
| 同账号   |                      |    |    |
| (1) 注 | : 已加载到云企业网的实例不允许重复加载 |    |    |
|       | • 实例类型 ②             |    |    |
|       | 专有网络(VPC) V          |    |    |
|       | • 地域 ②               |    |    |
|       | 华东1(杭州) ~            |    |    |
|       | • 网络实例 ②             |    |    |
|       | test1234567/vpc-b    |    |    |
|       |                      |    | 联  |
|       |                      |    | 我们 |
|       |                      |    | -  |
|       |                      |    |    |
|       |                      |    |    |
|       |                      |    |    |
|       | 确定                   | 取消 |    |

# 4 加载网络实例

您可以将要互通的网络实例(专有网络VPC、边界路由器VBR和云连接网CCN)加载到CEN实例 中。加载后,CEN会自动学习发布已加载的网络实例的路由,实现私网互通。

前提条件

在加载网络实例前,确保满足以下条件:

- · 创建云企业网CEN实例。
- ·要加载的网络实例没有加入到其他CEN实例中。

### 加载同账号网络实例

完成以下操作,加载同账号网络实例:

- 1. 登录云企业网控制台。
- 2. 在云企业网实例页面,单击已创建的CEN实例ID。
- 3. 在网络实例管理页签,单击加载网络实例。
- 4. 单击同账号页签。
- 5. 实例类型:选择要加载的实例类型。

CEN支持加载专有网络VPC、边界路由器VBR和云连接网CCN实例。

6. 地域:选择所选实例类型的所属地域。

### 7. 网络实例:选择要加载的实例。

| 加载 | 战网络实例  | āj                 | ? | $\times$ |
|----|--------|--------------------|---|----------|
|    |        |                    |   |          |
|    | 同账号    | 跨账号                |   |          |
|    | (1) 注: | 已加载到云企业网的实例不允许重复加载 |   |          |
|    |        | • 实例类型 🕜           |   |          |
|    |        | 专有网络(VPC) V        |   |          |
|    |        | • 地域 💿             |   |          |
|    |        | 华东1(杭州) ~          |   |          |
|    |        | • 网络实例 💿           |   |          |
|    |        | hello/vpc-bp1m7    |   |          |
|    |        |                    |   |          |
|    |        |                    |   |          |

8. 单击确定。

加载跨账号网络实例

🕛 注意:

在加载其他账号的网络实例前,需要对方账号的网络实例进行授权。完成授权后,您需要获取对方 账号的UID和网络实例ID。

详情请参见:

- #unique\_7/unique\_7\_Connect\_42\_section\_mkn\_v7p\_lgn
- #unique\_7/unique\_7\_Connect\_42\_section\_2kc\_03o\_0us
- #unique\_7/unique\_7\_Connect\_42\_section\_gs1\_agk\_309

完成以下操作,加载其他账号的网络实例:

- 1. 登录云企业网控制台。
- 2. 在云企业网实例页面,单击已创建的CEN实例ID。
- 3. 在网络实例管理页签,单击加载网络实例。
- 4. 单击跨账号页签。

- 5. 对方账号: 输入网络实例所属的账号信息。
- 6. 实例类型:选择要加载的实例类型。

CEN支持加载专有网络VPC、边界路由器VBR和云连接网CCN实例。

- 7. 地域:选择所选实例类型的所属地域。
- 8. 网络实例:输入要加载的实例ID。

| 加载网络实例                                   | ?  | × |
|------------------------------------------|----|---|
|                                          | 之何 |   |
| 加载;已加载到云企业网的实例不允许重复加载 对方账号 ②             | ~  |   |
| 19541     3124     16/128       • 实例类型 ② |    |   |
| 专有网络(VPC) ~                              |    |   |
| 华东1(杭州) ~                                |    |   |
| vpc-bp 9ankckr8fs 25/128                 |    |   |

### 9. 单击确定。

### 5 设置跨地域互通带宽

如果要互通的网络实例分属于不同地域,要实现私网互通,您需要购买带宽包并设置互通带宽。

#### 前提条件

### 加载网络实例

背景信息

同地域网络实例互通无需配置带宽包也不需要付费。只有跨地域网络实例互通时才需要购买带宽 包。购买带宽包时需要指定互通区域。一个区域是多个地域的集合。在购买带宽后,您还需要设置 要私网互通的地域的带宽。

### 购买带宽包

完成以下操作,购买带宽包:

- 1. 登录云企业网控制台。
- 2. 在云企业网实例页面,单击已创建的CEN实例ID。
- 3. 在云企业网详情页面,单击带宽包管理。

| 云企业网                                           |                                                                       |                                     |                        |                      |
|------------------------------------------------|-----------------------------------------------------------------------|-------------------------------------|------------------------|----------------------|
| 从2018年11月15日超,只有提交过企业材料<br>云企业网跨境售卖相关说明和注意事项:点 | 信息的客户才可以继续使用和购买 <mark>云企业网跨境带</mark><br>击查看                           | 带 <mark>宽包</mark> ,如果您还没有提交材料请尽快通过点 | 陆云企业网跨境售卖合规检查提交。(已参与过降 | 高速通道跨境合规改造的客户可忽略此消息) |
| 基本信息                                           |                                                                       |                                     |                        |                      |
| 网络实例管理 带宽包管理 跨地域互<br>购买带宽包(预计表) 男买带宽包(后付表)     | ID cen-7qthudw<br>名称 doctest 编辑<br>描述 - 编辑<br>互通带宽管理 路由信息 云服务 P<br>原新 | YrivateZone                         |                        | 状态 可用<br>重叠路由功能 已开启  |
| 带宽包ID 监控                                       | 互通区域                                                                  | 带宽                                  | 付费类型                   | 状态                   |
|                                                |                                                                       |                                     |                        |                      |

4. 单击购买带宽包(预付费)或购买带宽包(后付费)。

关于带宽包的计费说明,请参见#unique\_9。

5. 选择购买跨境或非跨境带宽包。

### (!) 注意:

涉及跨境(中国大陆 – 境外(含香港))的云企业网带宽包由中国联通运营,购买后只支持续 费降配,不支持退款。请提前做好规划和测试。

6. 云企业网:选择要关联的云企业网实例。

### 7. 选择互通区域。

区域是地域的集合,每个区域包含一个或多个阿里云地域。购买带宽包后设置两区域间跨地域互 通的带宽,可实现两区域内的跨地域互通。

(!) 注意:

购买带宽包后,互通区域无法修改。

| 区域   | 包含的地域                                                              |
|------|--------------------------------------------------------------------|
| 中国大陆 | 华北1(青岛)、华北2(北京)、华北3(张家口)、华南1<br>(深圳)、华东1(杭州)、华东2(上海)、华北5(呼和浩<br>特) |
| 北美   | 美国(硅谷)、美国(弗吉尼亚)                                                    |
| 亚太   | 中国香港、新加坡、马来西亚(吉隆坡)、日本(东京)、印<br>度尼西亚(雅加达)、印度(孟买)                    |
| 欧洲   | 德国(法兰克福)、英国(伦敦)                                                    |
| 澳洲   | 澳大利亚(悉尼)                                                           |

8. 设置带宽包的带宽。

9. 输入带宽包名称。

10.如果您选择的是预付费方式,选择购买时长和是否自动续费。

11.单击立即购买,完成支付。

设置跨地域互通带宽

购买带宽包后,完成以下操作设置跨地域互通带宽:

- 1. 登录云企业网控制台。
- 2. 在云企业网实例页面,单击已创建的CEN实例ID。
- 3. 在云企业网详情页面,单击跨地域互通带宽管理,然后单击设置跨地域带宽。

| 网络实例管理  | 带宽包管理 | 跨地域互通带宽管 | 理  | 路由信息 | 云服务 | PrivateZone |    |
|---------|-------|----------|----|------|-----|-------------|----|
| 设置跨地域带宽 | 刷新    |          |    |      |     |             |    |
| 互通区域    |       | 监控       | 互通 | 地域   |     |             | 带宽 |
|         |       |          |    |      |     |             |    |
|         |       |          |    |      |     |             |    |

4. 带宽包:选择已购买的带宽包

5. 互通地域:选择互通的地域

6. 带宽:设置互通带宽。

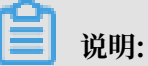

云企业网跨地域带宽默认为1kbps,仅供测试连通性。您需要根据业务需要设置带宽,所有互通带宽之和不能超过带宽包的带宽值。

7. 单击确定。

# 6 测试连通性

将网络实例加载至CEN实例并完成互通配置后,您可以通过ping的方式测试私网连接。

### 前提条件

如果要测试的两个实例属于不同的地域,请确保您已经配置了跨地域互通带宽。详细信息,请参 见设置跨地域互通带宽。

### 背景信息

本操作以如下两台分别部署在华东1(杭州)和华东2(上海)的ECS实例为例。

| 配置   | ECS 1实例      | ECS 2实例        |
|------|--------------|----------------|
| 私网IP | 192.168.1.41 | 192.168.136.60 |
| 地域   | 华东2(上海)      | 华东1(杭州)        |

### 操作步骤

- 1. 登录ECS 2实例。
- 2. 使用ping命令ping ECS 1实例的私网IP, 查看私网连接是否成功。

| PS C:\Users\Administrator> ping 192.168.1.41                                                                                                    |
|----------------------------------------------------------------------------------------------------|
| 正在 Ping 192.168.1.41 具有 32 字节的数据:<br>来自 192.168.1.41 的回复: 字节=32 时间=7ms TTL=128<br>来自 192.168.1.41 的回复: 字节=32 时间=7ms TTL=128<br>来自 192.168.1.41 的回复: 字节=32 时间=7ms TTL=128<br>来自 192.168.1.41 的回复: 字节=32 时间=7ms TTL=128 |
| 192.168.1.41 的 Ping 统计信息:<br>数据包: 已发送 = 4,已接收 = 4,丢失 = 0(0% 丢失),<br>往返行程的估计时间(以毫秒为单位):<br>最短 = 7ms,最长 = 7ms,平均 = 7ms                                                                                                  |

### 7 预警设置

结合阿里云云监控服务,您可以为CEN实例中的专线、带宽包和互通地域流量设置预警规则,监控 这些资源的使用情况,避免因为资源超限影响业务。

#### 专线预警规则设置

完成以下操作,为已配置健康检查的专线设置预警规则。

由于系统升级改造,从2018年11月22日到2019年10月1日,专线预警功能暂时关闭,给您带来的 不便,敬请原谅。

- 1. 登录云企业网管理控制台。
- 2. 在左侧导航栏,单击健康检查。
- 3. 选择云企业网实例的地域, 然后单击监控列下的预警设置。
- 4. 在创建报警规则页面, 配置报警规则, 然后单击确认。

#### 带宽包预警规则设置

完成以下操作,为云企业网实例的带宽包设置预警规则。

- 1. 登录云企业网管理控制台。
- 2. 在云企业网实例页面,找到目标云企业网实例,然后单击操作列下的管理。
- 3. 单击带宽包管理页签, 找到目标带宽包, 然后单击监控列下的预警设置。
- 4. 在创建报警规则页面, 配置报警规则, 然后单击确认。

支持将区域间带宽和区域间带宽百分比作为报警规则,您可以根据业务需求设置阈值和报警条

件。

#### 互通地域预警规则设置

完成以下操作,为互通地域设置预警规则。

- 1. 登录云企业网管理控制台。
- 2. 在云企业网实例页面,找到目标云企业网实例,然后单击操作列下的管理。
- 3. 单击跨地域互通带宽管理页签, 找到互通带宽, 然后单击监控列下的预警设置。
- 4. 在创建报警规则页面, 配置报警规则, 然后单击确认。

支持将地域流出带宽和地域流出带宽百分比作为报警规则,您可以根据业务需求设置阈值和报警 条件。

# 8 高级配置

您可以通过设置健康检查、路由策略等高级配置灵活地管理私网网络。

云企业网提供以下高级配置供您使用:

・访问云服务

加载到云企业网(CEN)中的网络实例可以通过CEN访问PrivateZone服务。更多详细信息,请参见#unique\_13。

・路由策略

通过路由策略功能,您不仅可以过滤路由信息,还可以修改路由属性,帮助您自定义管理云上网络互通能力。更多详细信息,请参见#unique\_14。

・高可用

您可以通过配置健康检查、组合使用专线、VPN网关等产品实现混合云高可用的网络架构。